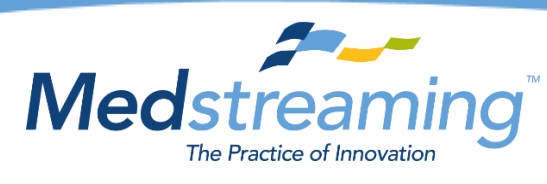

## Patient Portal Guide Patient Workflow

Welcome to the Medstreaming Patient Portal tutorial. Your physician uses a software system that allows you to view, download, and transmit your health records confidentiality. You are also able to upload documents and images of your own to the Portal, giving your physician access to review these items remotely.

Your doctor's office will provide the Patient Portal web address and they will also be able to help retrieve your login information and reset your password if needed. Your username will typically be the first initial of your first name, followed by your entire last name. Your password is your last name all in lowercase, followed by your unique Medstreaming Patient ID. These details can be provided to you by your doctor's office.

| Username                                    |   |
|---------------------------------------------|---|
| ftesting                                    |   |
| Password                                    |   |
|                                             |   |
| Login                                       |   |
| Create Password Click here to create it.    | G |
| Forgot you password Click here to reset it. |   |
| Powered by Mode                             |   |

Once you log in, you can update your password by clicking the "Change Password" button.

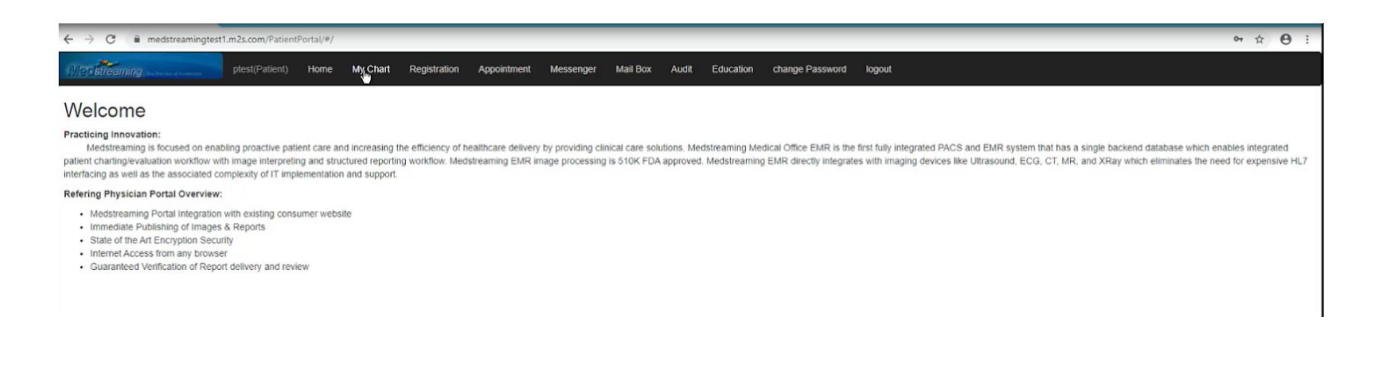

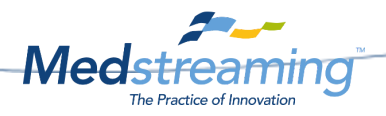

Then you will see the Patient Portal Welcome page:

Then you can navigate to the #1 "My Chart" tab and #2 review your Clinical Summaries and any other documents shared with you by your doctor's office.

| <ul> <li>         → C          <sup>®</sup> medstreamingtest1.m2s.co         </li> </ul>                                                                                                    |                                                                                                    |                                                                                                    |                                                                                                    |                                                                                                    |                                                                                                    |                     |             |                                                                       |                                                   |
|----------------------------------------------------------------------------------------------------|----------------------------------------------------------------------------------------------------|----------------------------------------------------------------------------------------------------|----------------------------------------------------------------------------------------------------|----------------------------------------------------------------------------------------------------|----------------------------------------------------------------------------------------------------|---------------------|-------------|-----------------------------------------------------------------------|---------------------------------------------------|
| View streaming                                                                                                    | Patient) Home My Char                                                                                                    | rt Registration                                                                                                    | Appointment                                                                                                    | Messenger Mail Box                                                                                                    | Audit Education o                                                                                                    | hange Password logo | ıt          |                                                                       |                                                   |
| ortal Test's Chart                                                                                                    |                                                                                                    |                                                                                                    |                                                                                                    |                                                                                                    |                                                                                                    |                     |             |                                                                       |                                                   |
| nder: Female                                                                                                    |                                                                                                    | 2                                                                                                    |                                                                                                    |                                                                                                    |                                                                                                    |                     |             |                                                                       |                                                   |
| rth Date: 12/31/1955                                                                                                    |                                                                                                    | -                                                                                                    |                                                                                                    |                                                                                                    |                                                                                                    |                     |             |                                                                       |                                                   |
| CLINICAL SUMMARIES                                                                                                    |                                                                                                    | Show all Spec                                                                                                    | ific date In                                                                                                    | a period                                                                                                    |                                                                                                    |                     |             |                                                                       |                                                   |
|                                                                                                    |                                                                                                    | R                                                                                                    | #                                                                                                    | Description                                                                                                    |                                                                                                    |                     |             | Date                                                                  |                                                   |
|                                                                                                    |                                                                                                    | 0                                                                                                    | 1                                                                                                    | ClinicalSummaries_V2                                                                                                    | 21_CCD_1399_202004030                                                                                                    | 0900_20200403120420 | xml         | 04/03/2020                                                            |                                                   |
|                                                                                                    |                                                                                                    | Select / Unselect /                                                                                                    | AII.                                                                                                    |                                                                                                    |                                                                                                    |                     |             |                                                                       |                                                   |
|                                                                                                    | 1                                                                                                    | O Download                                                                                                    | C Transmit                                                                                                    | ▲ Transmit via emai                                                                                                    | Upload document                                                                                                    |                     |             |                                                                       |                                                   |
|                                                                                                    |                                                                                                    |                                                                                                    |                                                                                                    |                                                                                                    |                                                                                                    |                     |             |                                                                       |                                                   |
|                                                                                                    |                                                                                                    |                                                                                                    |                                                                                                    |                                                                                                    |                                                                                                    |                     |             |                                                                       |                                                   |
|                                                                                                    |                                                                                                    |                                                                                                    |                                                                                                    |                                                                                                    |                                                                                                    |                     |             |                                                                       |                                                   |
|                                                                                                    |                                                                                                    |                                                                                                    |                                                                                                    |                                                                                                    |                                                                                                    |                     |             |                                                                       |                                                   |
|                                                                                                    |                                                                                                    |                                                                                                    |                                                                                                    |                                                                                                    |                                                                                                    |                     |             |                                                                       |                                                   |
| owing the Clin                                                                                                    | ical Sumn                                                                                                    | nany.                                                                                                    |                                                                                                    |                                                                                                    |                                                                                                    |                     |             |                                                                       |                                                   |
| ewing the Clin                                                                                                    | ical Sumn                                                                                                    | nary:                                                                                                    |                                                                                                    |                                                                                                    |                                                                                                    |                     |             |                                                                       |                                                   |
| ewing the Clin                                                                                                    | ical Sumn                                                                                                    | nary:                                                                                                    |                                                                                                    |                                                                                                    | en antennen an antennen en                                                                                                  |                     |             |                                                                       |                                                   |
| ewing the Clin                                                                                                    | ical Sumn                                                                                                    | nary:                                                                                                    | Appointment                                                                                                    | t Messenger Mall Box                                                                                                    | : Audit Education                                                                                                    | change Password log | out         |                                                                       |                                                   |
|                                                                                                    | ical Sumn                                                                                                    | nary:<br>nary:                                                                                                    | Appointment                                                                                                    | t Messenger Mail Box                                                                                                    | : Audit Education                                                                                                    | change Password log | out         |                                                                       |                                                   |
|                                                                                                    | ical Sumn                                                                                                    | nary:                                                                                                    | Appointment                                                                                                    | t Messenger Mail Boy                                                                                                    | : Audit Education                                                                                                    | change Password log | out         |                                                                       |                                                   |
| iewing the Clin                                                                                                    | ical Sumn                                                                                                    | nary:<br>n Registration                                                                                                    | Appointment                                                                                                    | t Messenger Mail Box                                                                                                    | : Audit Education                                                                                                    | change Password log | out         |                                                                       |                                                   |
| iewing the Clin                                                                                                    | ical Sumn                                                                                                    | nary:<br>rt Registration                                                                                                    | Appointment                                                                                                    | t Messenger Mail Box                                                                                                    | : Audt Education                                                                                                    | change Password log | out         |                                                                       |                                                   |
| ewing the Clin<br>reference even<br>ortal Test's Chart<br>Mer: Female<br>n Daw: 12/01/1955                                                                                                    | ical Sumn                                                                                                    | nary:                                                                                                    | Appointment                                                                                                    | t Messenger Mail Box                                                                                                    | : Audit Education                                                                                                    | change Password log | out         |                                                                       |                                                   |
| Control Test's Chart<br>neter Ternale<br>the Date: 120/1955                                                                                                    | ical Sumn                                                                                                    | nary:<br>t Registration                                                                                                    | Appointment                                                                                                    | t Messenger Mail Box                                                                                                    | : Audit Education                                                                                                    | change Password log | out         |                                                                       |                                                   |
| ewing the Clin                                                                                                    | ical Sumn                                                                                                    | nary:<br>rt Registration                                                                                                    | Appointment                                                                                                    | t Messenger Mail Boy<br>a period                                                                                                   | : Audit Education                                                                                                    | change Password log | out         |                                                                       |                                                   |
| In Date: 12/31/1955<br>CUNICAL SUMMARIES                                                                                                    | ical Sumn                                                                                                    | nary:<br>et Registration                                                                                                    | Appointment<br>ific date In i                                                                                                    | t Messenger Mail Box<br>a period<br>Description                                                                                    | i Audt Education                                                                                                    | change Password log | out         | Date                                                                  |                                                   |
| Control Control Contr | ical Sumn                                                                                                    | nary:<br>t Registration<br>Show all Spec                                                                                                    | Appointment<br>tilc date In i<br>#<br>1                                                                                                   | t Messenger Mail Boo<br>a period<br>Description<br>ClinicalSummaries_V2                                                            | Audt Education                                                                                                    | change Password log | out         | Date<br>04/03/2020                                                    |                                                   |
| ewing the Clin<br>constant of the cline<br>ortal Test's Chart<br>Mer: Ternale<br>in Date: 12/31/1955<br>CLINICAL SUMMARIES                                                                                                    | ical Sumn                                                                                                    | nary:<br>t Registration<br>Show all Spec                                                                                                    | Appointment<br>ttic date In in in in in in in in in in in in in in                                                                        | t Messenger Mail Bos<br>a period<br>Description<br>ClinicalSummaries_V2                                                            | Audt Education                                                                                                    | change Password kg  | out<br>Jeml | Date<br>04/03/2020                                                    | the Olistan                                       |
| ewing the Clin                                                                                                    | ical Sumn                                                                                                    | Nary:<br>t Registration<br>Show all Spec                                                                                                    | Appointment<br>Itic date in i<br>#<br>1                                                                                                   | t Messenger Mail Bos<br>a period<br>Description<br>ClinicalSummaries_V2                                                            | Audit Education                                                                                                    | change Password kgg | out<br>xml  | Date<br>04/03/2020<br>User can see                                    | the Clinical                                      |
| ewing the Clin                                                                                                    | ical Sumn                                                                                                    | Nary:<br>Registration<br>Show all Spec<br>Show all Spec                                                                                                    | Appairitment<br>tifc date in i<br>#<br>1<br>a                                                                                             | Messenger Mail Boo<br>a period<br>Description<br>ClinicalSummaries_V2                                                              | Audt Education                                                                                                    | change Password kgg | out<br>.xml | Date<br>04/03/2020<br>User can see<br>Summary 4                       | the Clinical<br>and Other                         |
| ewing the Clin                                                                                                    | ical Sumn                                                                                                    | Show all Spec                                                                                                    | Appointment<br>tic date in i<br>fi date in i<br>fi date in i<br>fi date in i                                                              | t Messenger Mail Boo<br>a period<br>Description<br>ClinicalSummaries_V2                                                            | Audt Education  1_CCD_1399_20200403                                                                                         | change Password kg  | out<br>xml  | Date<br>04/03/2020<br>User can see<br>Summary documents               | the Clinical<br>and Other<br>sent by the          |
| ewing the Clin                                                                                                    | ical Sumn                                                                                                    | A Registration                                                                                                    | Appointment<br>tic date in r<br>fi 1<br>a<br>C Trammat                                                                                    | t Messenger Mail Bos<br>a period<br>Description<br>CânicalSummaries_V2                                                             | Audit Education                                                                                                    | change Password log | out<br>xml  | Date<br>04/03/2020<br>User can see<br>Summary a<br>documents<br>Provi | the Clinical<br>and Other<br>sent by the<br>ider. |
| ewing the Clin                                                                                                    | ical Sumn<br>atert) Home My Char<br>My Char<br>My Char | A Registration  Registration  Show all Spec  Show all Spec  Download  Status  PY                                                                                                    | Appointment<br>file date in a<br>file date in a<br>file<br>1<br>file<br>1<br>file<br>file<br>file<br>file<br>file<br>file<br>file<br>file | Messenger Mail Boo<br>a period<br>Description<br>ClinicalSummaries_V2                                                              | Audit Education                                                                                                    | change Password log | sent        | Date<br>04/03/2020<br>User can see<br>Summary -<br>documents<br>Provi | the Clinical<br>and Other<br>sent by the<br>der.  |
| Control ClinicalSummares_V21_CCD                                                                                                    | ical Sumn<br>atterd) Home My Char<br>My Char<br>My Cha                                                                                                    | A Registration Show all Special Show all Special Solution Solution | Appointment<br>tic date in /<br>#<br>1<br>a<br>C Transat<br>t € Indge<br>Clinical                                                         | t Messenger Mail Boo<br>a period<br>Description<br>ClinicalSummaries_V2                                                            | Audt Education                                                                                                    | change Password kg  | ixml        | Date<br>04/03/2020<br>User can see<br>Summary<br>documents<br>Provi   | the Clinical<br>and Other<br>sent by the<br>ider. |
| icewing the Clin  ice  ice  ice  ice  ice  ice  ice  i                                                                                                    | ical Sumn<br>ater) tom My Char<br>My Char<br>My Char                                                                                                    | A Registration  Stown all Spect  Stown all Spect  Stown all Spect  Stown all Pr  Stown all Pr  Stown | Appointment                                                                                                    | t Messenger Mail Boo<br>a period<br>Description<br>ClinicalSummaries_V2                                                            | Audt         Education           11_CCD_1399_202004034           1         Tplead         document           Cone         X | change Password log | out         | Date<br>04/03/2020<br>User can see<br>Summary<br>documents<br>Provi   | the Clinical<br>and Other<br>sent by the<br>ider. |
| Viewing the Clin Viewing the Clin Viewi | ical Sumn ident) Home My Char white() Home My Char                                                                                                    | A Registration  Registration  Show all Spec  Society Unselect / Unselect /  Download  Download  Pr                                                                                                    | Appointment<br>tic date in <i>i</i><br>#<br>1<br>al<br>© Transat<br>clinical                                                              | Messenger Mail Boo<br>a period<br>Description<br>ClinicalSummaries_V2<br>Transmit via cenar<br>es E Futboreen 2 C<br>Care Document | Audit Education                                                                                                    | change Password log | sent        | Date<br>04/03/2020<br>User can see<br>Summary 4<br>documents<br>Provi | the Clinical<br>and Other<br>sent by the<br>der.  |

This is where you can also upload documents and photos of your own, which will show up automatically in your office's Medstreaming Patient Chart.

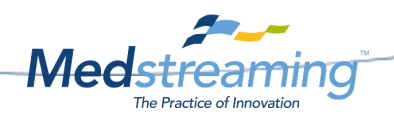

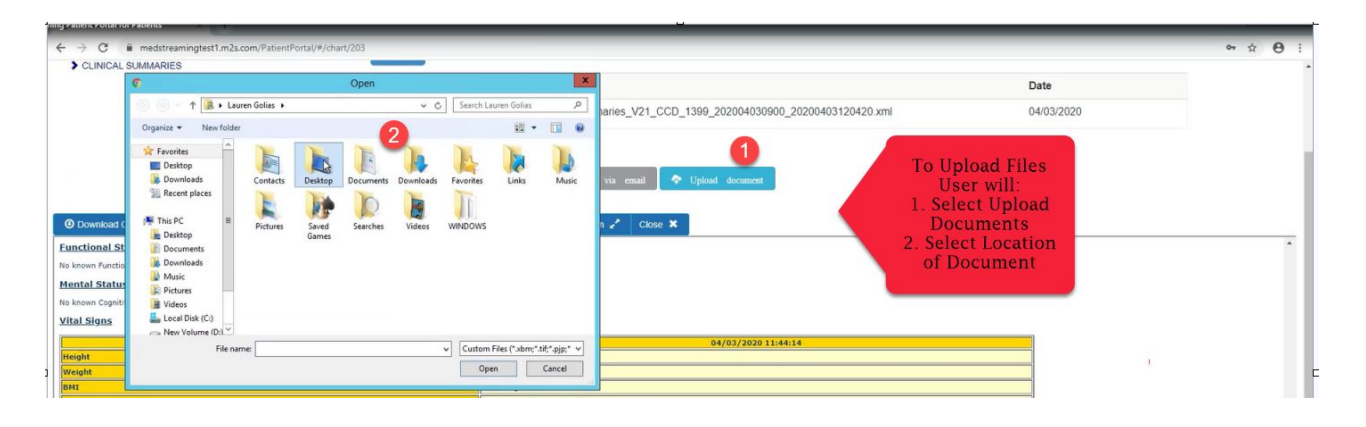

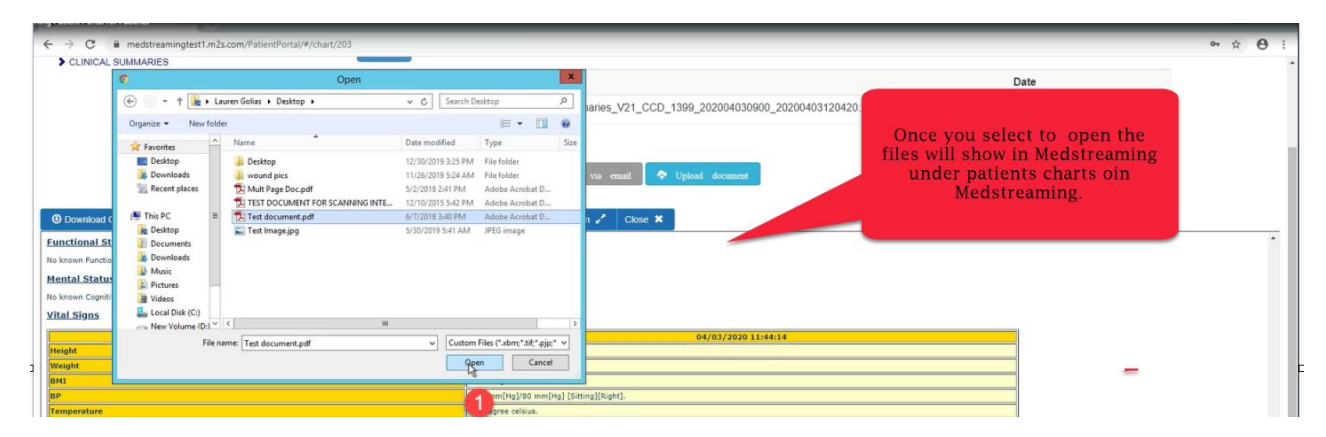

There is also a Messenger feature that allows you to communicate directly with the office. You can receive messages from the provider and send messages to your provider.

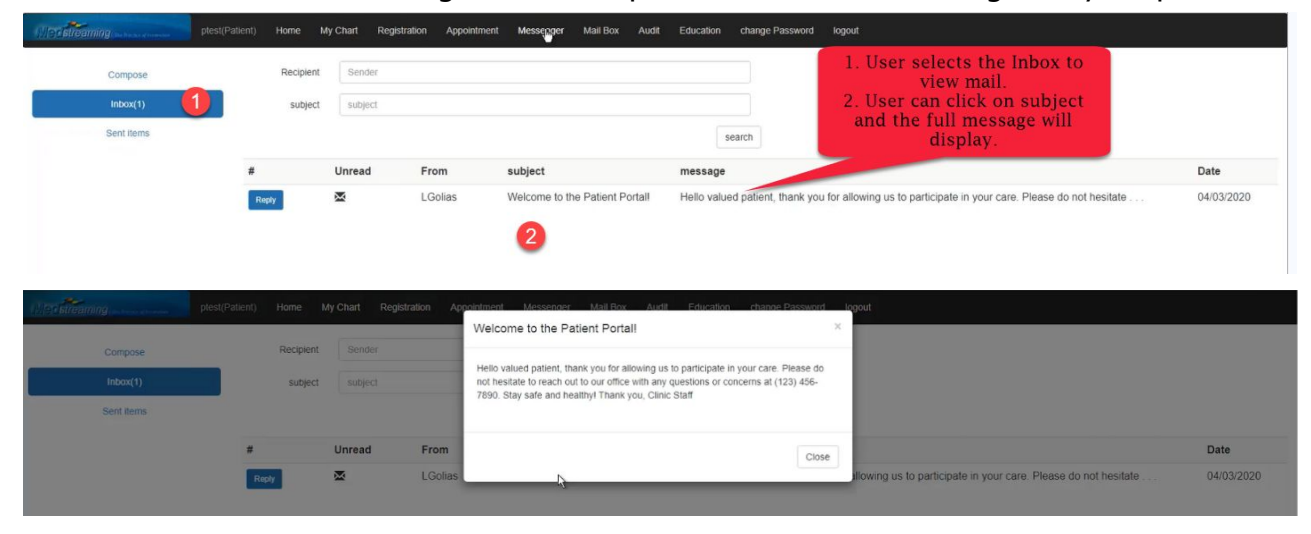

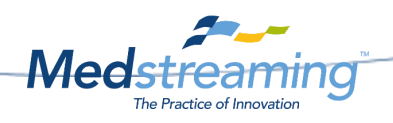

| Inbox(1)<br>Sent items                                                                                                    | subject                                                                                                    |                                                              | User wil        | ll select Reply                | search                                                                                                    |          |
|----------------------------------------------------------------------------------------------------|----------------------------------------------------------------------------------------------------|--------------------------------------------------------------|-----------------|--------------------------------|----------------------------------------------------------------------------------------------------|----------|
|                                                                                                    |                                                                                                    | unread                                                       | From            | subject                        | message                                                                                                    | Date     |
|                                                                                                    | Reply                                                                                                    | ⊠                                                            | LGolias         | Welcome to the Patient Portall | Hello valued patient, thank you for allowing us to participate in your care. Please do not hesitate             | 04/03/20 |
| ming pter                                                                                                    | st(Patient) <b>Home</b>                                                                                     | My Chart Registr                                             | tration Appoint | iment Messenger Mail Box Au    | 98 Education change Password logout                                                                             |          |
| (76/93) in terms of pre-                                                                                                    | st(Patient) Home                                                                                            | My Chart Registr                                             | tration Appoint | tment Messenger Mail Box Au    | at Education change Password logour<br>User will keep reply<br>information or enter who the                     |          |
| Compose<br>InDox(0)<br>Sent terns                                                                                                    | st(Patient) Home<br>To<br>subject                                                                           | My Chart Registr<br>LGOBas -<br>Re: Welcome to               | tration Appoint | rment Messenger Mail Box Au    | Bi Education change Password logout<br>User will keep reply<br>information or enter who the<br>messages is for. |          |
| Ining in some second second se | st(Patient) Home<br>To<br>subject<br>I<br>from :LGolas<br>time: :2020-04-037<br>to::ptest<br>patient:Portal | My Chart Registr<br>LGolas<br>Re: Welcome to<br>12.08:36:763 | tration Appoint | tment Messenger Mail Box Au    | BY Education change Password logout<br>User will keep reply<br>information or enter who the<br>messages is for. |          |

Select Send

User can send new messages or reply to messages:

That message will go directly to the MailBox tab under the Plain Message Inbox.

| Schedule Exam Accept Mining Import Tools Admin Batch Windows View Help Exit<br>Refreth Reset   Save Edit                                                                                                    | 1 / Task Manager / Clinical Data Import / Check-Out S                                                                                               | creen Lab/Rad Or | ders                                                                                                    |                                                                    |
|----------------------------------------------------------------------------------------------------|----------------------------------------------------------------------------------------------------|------------------|----------------------------------------------------------------------------------------------------|--------------------------------------------------------------------|
| Z ab Message i New Prescription () Telephone Enceunter   Progress Note, i New Message and Mail Groups Los<br>Messages (2) Sent Messages Lab Results (0) Prescription (0) Telephone Enceunter (0) Reports (0) Operative Rep |                                                                                                    | -                | Patient Details Insurance Details                                                                                                    | All Messages 👻 Last Week 👻 👩 Refre                                 |
| Provide Text (Sold Sold Sold Sold Sold Sold Sold Sold                                                                                                    | 1. Inbound mail<br>will display in<br>Mailbox<br>2. Mail from<br>patients will show<br>in Plain message<br>Inbox<br>3. Mail list<br>4. Mail message | the office       | Benographic Details     Patient Name     Address     Constant Section     Sale     Zo     Phone 1     Phone 1     Phone 1     Phone 1     Phone 1     Phone 1     Phone 1     Phone 3     Phone 4     Phone 4 | Portal Test 123 Address St www awa V V V V V V V V V V V V V V V V |

Patients 1. Uploaded documents from the mail box will show in the 2. Patient's Chart labeled 3. Health Docs

| Exam List Scheduler Mail Box Patient Registrat        | on Scan      | ning Interface Patie | nt Charts Billing Patie   | nt Record 1         | ask Manager | Clinical Data Import / Check-Out Screen / Lab/Rad Orders                                   | • × |
|-------------------------------------------------------|--------------|----------------------|---------------------------|---------------------|-------------|--------------------------------------------------------------------------------------------|-----|
| Select Patient                                        |              |                      | in come a come a come     |                     |             |                                                                                            |     |
| Patient Portal Test(64 y)                             | Patient      | Schedule History     | 9                         | Uploaded Charts     | Progress    | Notes Plugins                                                                              |     |
| Attached Ve-Sign 33 M                                 | lark as Read | Mark as New          | Mark as Critical 🔀 Deleti | e @ Direct N        | Aessage 🛛 🙈 | Fax 📝 Upload to Portal 🚔 Print 🤤 Message To Portal 🔜 New Message                           | -   |
|                                                       | Patient C    | Charts               |                           |                     |             |                                                                                            |     |
|                                                       |              |                      | Description               | Date                | Note        | Pt. Health Docs->Test document pdf                                                         |     |
| Patient Charts                                        |              | 0                    | Pt. Health C<br>Image.jpg | 4/9/2020<br>5:48 PM | 6           | Chart Viewer                                                                               |     |
| Portal Test INPEAD MESSAGES (-1)                      |              |                      | Pt. Health Do             | 4/9/2020            |             | Open With ( · 2) 표면 · 수 및 수 있는 성은 · 옷 옷 상 · 성 알 전 전 수수 1 · · · · · · · · · · · · · · · · · |     |
| PENDING VISIT NOTES (+100)                            |              |                      | oocument.pdr              | 5147 191            |             |                                                                                            |     |
| Past Surgical History     Patient Immunization Report |              |                      |                           |                     |             |                                                                                            |     |
| - ORDER LABS                                          |              |                      |                           |                     |             |                                                                                            |     |
| PATIENT COMMUNICATION                                 |              |                      |                           |                     |             |                                                                                            |     |
| MAILBOX COMMUNICATION                                 |              |                      |                           |                     |             |                                                                                            |     |
| - PROGRESS NOTES                                      |              |                      |                           |                     |             |                                                                                            |     |
| Pt. Health Docs                                       |              |                      |                           |                     |             | Test document                                                                              |     |

Address: 8514 154<sup>th</sup> Ave N.E. | Redmond, WA 98052 | USA | Phone: +1 425 629 6388 | Web: www.medstreaming.com